## **BAB III**

## METODOLOGI PENELITIAN

#### 3.1. Subjek dan Objek Penelitian

Subjek pada penelitian ini yaitu SMK Pesantren Al Kautsar Purwokerto. Objek penelitiannya ialah pada jaringan hotspot SMK Pesantren Al Kautsar Purwokerto.

#### 3.2. Alat dan Bahan Penelitian

Pada Proses penelitian ini, dibutuhkan alat dan bahan penelitian sebagai penunjang keberhasilan penelitian yang dilakukan. Berikut adalah alat dan bahan yang digunakan.

#### 3.2.1. Alat

Pada penelitian ini, penulis menggunakan spesifikasi perangkat keras sebagai berikut:

- 1. Laptop Lenovo
- 2. Processor : Intel Core i7
- 3. Sistem Operasi : Windows 10
- 4. RAM : 8Gb
- 5. Memori internal :512GB SSD
- 6. Mikrotik Rb941nd

### 3.2.2. Bahan

Bahan yang digunakan dalam penelitian ini yaitu winbox untuk mengkonfigurasi mikrotik dan dreamweaver untuk mengatur tampilan.

## 3.3. Diagram Alur Penelitian

Pada tahap diagram alur penelitian ini terdapat beberapa tahap diantaranya Identifikasi masalah, pengumpulan data, Studi literatur, konfigurasi mikrotik, konfigurasi *Simpel Queue*, pengujian *Captive Portal* dan *Simpel Queue*. Berikut merupakan tahapan diagram alur penelitian yang dapat dilihat pada Gambar 3.3.1. di bawah ini.

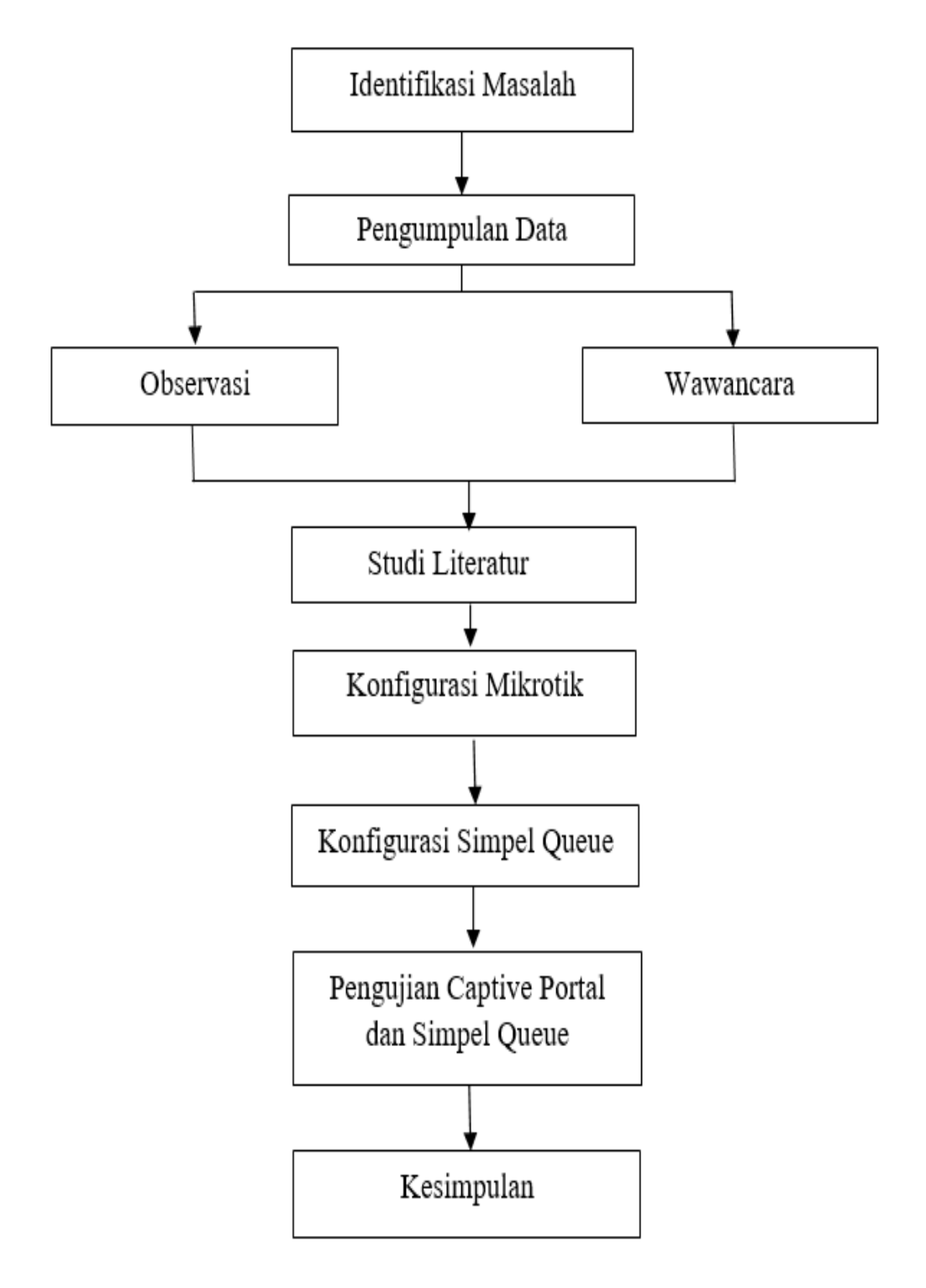

Gambar 3.3 1 Diagram Alur Penelitian

Penjelasan mengenai alur-alur proses penelitian adalah sebagai berikut:

## 3.3.1. Identifikasi Masalah

Peneliti menentukan masalah yang sedang terjadi pada SMK Pesantren Al-Kautsar Purwokerto. Yang merupakan lembaga pendidikan formal di bawah naungan yayasan Al-hidayah. Mengidentifikasi masalah yaitu dengan menentukan topik penelitian yang akan diteliti, serta menentukan tujuan dan alasan menggunakan topik tersebut.

#### 3.3.2. Pengumpulan Data

Pada tahap pengumpulan data ini penulis melakukan observasi. Observasi dilakukan sebagai metode Pengumpulan data dengan melakukan wawancara dengan narasumber yang pada observasi ini data diambil dari SMK Pesantren Al Kautsar. Rekaman hasil wawancara berupa Catatan yang akan di paparkan pada tahap selanjutnya.

#### 3.3.3. Observasi

Observasi ialah suatu metode pengamatan secara eksklusif terhadap objek penelitian yang dalam penelitian ini di fokuskan pada hotspot SMK Pesantren Al Kautsar. Sehingga peneliti akan mengetahui kekurangan dari sistem hotspot tersebut untuk dipelajari apa saja yang menjadikan masalah pada jaringan hotspot tersebut.

#### 3.3.4. Wawancara

Pada tahap wawancara, peneliti melakukan pengamatan langsung ke SMK Pesantren Al-Kautsar Purwokerto. Yaitu dengan guru Teknik Komputer Dan Jaringan. Untuk mendapatkan permasalahan yang di dapatkan.

## 3.3.5. Studi Literatur

Studi literatur adalah suatu cara untuk mengumpulkan data dengan cara membaca referensi, baik dari buku, jurnal atau dokumentasi yang berhubungan dengan penelitian.

## 3.3.6. Konfigurasi Mikrotik

Pada tahap Konfigurasi mikrotik peneliti menggunakan mikrotik router OS untuk mengkonfigurasi LAN, dilakukan secara terpusat sehingga memudahkan admin dalam mengelola jaringan. Sebelum peneliti memulai mengkonfigurasi internet, langkah pertama ialah merreset mikrotik yaitu pada System pilih *reset configuration* lalu beri tanda centang pada menu *No Default Configuration* dan *Do Not Backup*.

| Reset Configuration        |                     |
|----------------------------|---------------------|
| Keep User Configuration    | Reset Configuration |
| CAPS Mode                  | Cancel              |
| ✓ No Default Configuration |                     |
| Do Not Backup              |                     |
| Run After Reset:           |                     |

Gambar 3.3.6. 1 Reseat Mikrotik

Kemudian melakukan Konfigurasi *Interfaces* pada mikrotik digunakan untuk memberikan penamaan pada ethernet mikrotik yang semula namanya adalah ether 1, 2 dan 3. Cara konfigurasinya ialah dengan klik menu *Interfaces* lalu pilih ether mana yang akan di *rename* sesuai dengan kebutuhan dan sesuai dengan posisi port ethernet agar memudahkan dalam konfigurasi. Dengan perintah klik dua kali pada *ether* yang akan di *rename*, lalu pada tabe general ganti nama satu persatu sesuai kebutuhan. Jika sudah klik apply lalu OK.

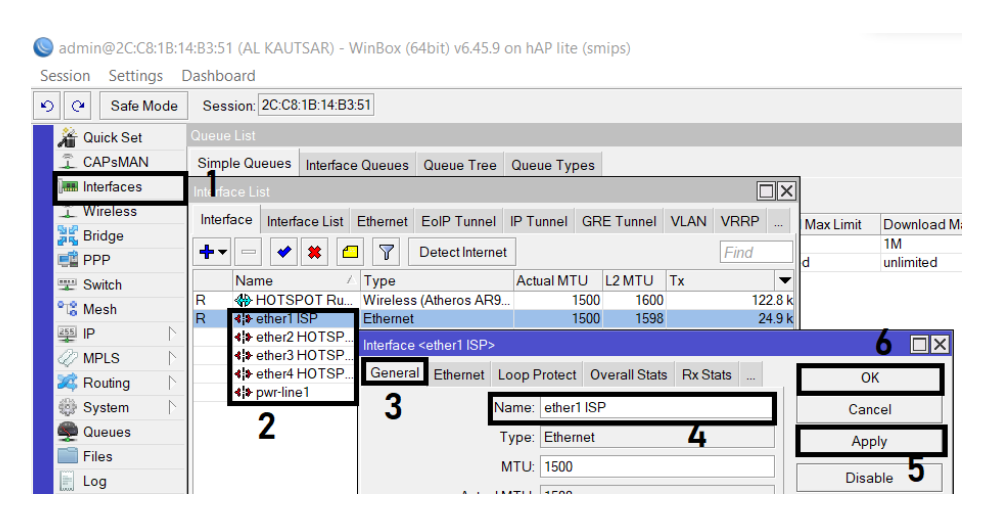

Gambar 3.3.6. 2 Konfigurasi Interfaces

Selanjutnya konfigurasi Ip DHCP *Client* tujuannya agar Mikrotik mendapatkan internet dari isp. Dengan perintah klik tombol "+" lalu *interface* di arahkan ke ether1ISP lalu beri tanda centang pada bagian *Use Peer DNS* dan *User Peer NTP*. Lalu *Add default route* pilih Yes. fungsinya Agar *routing* tidak perlu di atur secara manual, lalu klik *apply* dan ok.

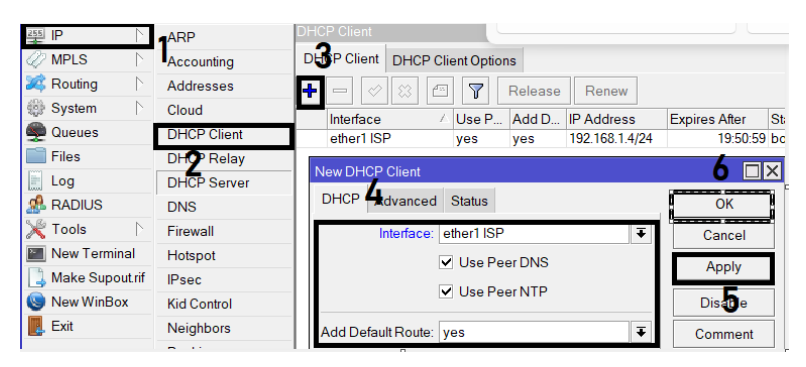

Gambar 3.3.6. 3 Konfigurasi Ip DHCP Client

| DHCP Client           |            |         |                |               |        | ]× |
|-----------------------|------------|---------|----------------|---------------|--------|----|
| DHCP Client DHCP Clie | ent Option | s       |                |               |        |    |
| +- 🕫 🖾 🖻              | 7          | Release | Renew          |               | Find   |    |
| Interface 🛆           | Use P      | Add D   | IP Address     | Expires After | Status | -  |
| ether1 ISP            | yes        | yes     | 192.168.1.4/24 | 13:43:41      | bound  |    |

Gambar 3.3.6. 4 Konfigurasi Ip DHCP Client

Untuk memberikan ip yang sesuai dengan kebutuhan maka peneliti melakukan konfigurasi ip address. Untuk klasifikasi alamat ip ada pada tabel berikut:

| Device | Interface          | Alamat IP       |
|--------|--------------------|-----------------|
| Router | Hotspot Ruang KS   | 192.168.50.1/24 |
|        | Ether 1 (ISP)      | 192.168.1.4/24  |
|        | Ether 2 (Lantai 1) | 192.168.20.0/24 |
|        | Ether 3 (Lantai 2) | 192.169.30.0/24 |
|        | Ether 4 (Lantai 3) | 192.168.40.0/24 |

Tabel 3. 3. 6 1 IP Address

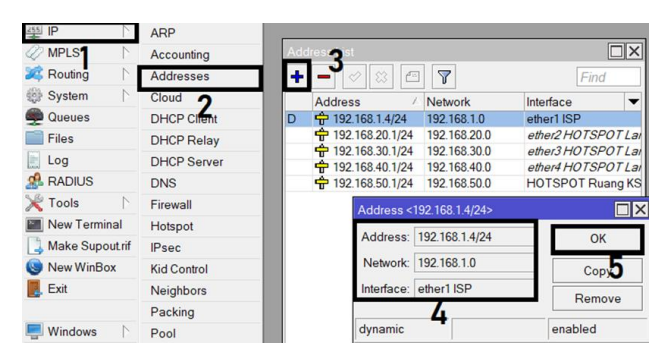

Gambar 3.3.6. 5 Konfigurasi IP Address

Konfigurasi IP DHCP Server digunakan untuk memberikan ip secara otomatis pada *Client*.

| 255 IP    | $\square$ | ARP         | D            | HCP S | erver     |           |         |          |     |          |       |
|-----------|-----------|-------------|--------------|-------|-----------|-----------|---------|----------|-----|----------|-------|
| MPLS      |           | Accounting  |              | нср   | Maturalia | 1.0       |         | 0-6      | 0-1 |          | A     |
| 💐 Routing | $\square$ | Addresses   |              |       | Networks  | Le        | ases    | Options  | Opt | ion Sets | Alens |
| System    | $\square$ | Cloud       | -            |       | 0 23      | 2         |         | HCP Con  | fø  | DHCPS    | Setup |
| 💭 Queues  |           | DHCP Client |              | Nam   | ie        | $-\Delta$ | Interfa | ace      |     | Relay    | Leas  |
| Files     |           |             |              | dhcp  | o1        |           | ether   | 2 HOTSP  | 0Т  |          |       |
| E Lee     |           | BHIOP O     | <b>1</b>   1 | dhcp  | 2         |           | ether   | 3 HOTSP  | 0Т  |          |       |
| Log       |           | DHCP Server |              | dhcp  | 3         |           | HOT     | SPOT Rua | ang |          |       |
| 🥵 RADIUS  |           | DNS         |              | dher  | 4         |           | ether   | 4 HOTSP  | OT  |          |       |

Gambar 3.3.6. 6 konfigurasi Ip DHCP Server

Isikan Interfaces DHCP mana yang akan di aktifkan.

| DHCP Setup                 |                                |   |
|----------------------------|--------------------------------|---|
| Select interface to run DI | HCP server on                  |   |
| DHCP Server Interface:     | ether1 ISP                     | ∓ |
|                            | HOTSPOT Ruang KS<br>ether1 ISP |   |
|                            | ether2 HOTSPOT Lante 1         |   |
|                            | ether3 HOTSPOT Lante 2         |   |
|                            | ether4 HOTSPOT Lante 3         |   |
|                            | pwr-line1                      |   |

Gambar 3.3.6. 7 Konfigurasi Interfaces DHCP

Pada ether 2 sebelumnya sudah di berikan ip dengan kelas 192.168.20.0/24. Maka pada bagian sini ip sudah otomatis ada.

| DHCP Setup                          |                  |
|-------------------------------------|------------------|
| Select network for DHCP addresses   |                  |
| DHCP Address Space: 192.168.20.0/24 |                  |
|                                     |                  |
|                                     | Back Next Cancel |
|                                     |                  |

Gambar 3.3.6. 8 Konfigurasi DHCP address

Kemudian network DHCP address akan menentukan ip yang digunakan untuk default-gateway. "maka secara otomatis akan menggunakan ip ether 2.

| DHCP Setup                             |                  |
|----------------------------------------|------------------|
| Select gateway for given network       |                  |
| Gateway for DHCP Network: 192.168.20.1 |                  |
|                                        |                  |
|                                        | Back Next Cancel |
|                                        |                  |

Gambar 3.3.6. 9 Konfigurasi DHCP Network

Tentukan range ip address yang akan di distribusikan ke *Client*, dan secara otomatis sudah terisikan host ip.

| DHCP Setup                                           |           |        |
|------------------------------------------------------|-----------|--------|
| Select pool of ip addresses given out by DHCP server |           |        |
| Addresses to Give Out 192.168.20.2-192.168.20.254    |           | \$     |
|                                                      |           |        |
|                                                      | Back Next | Cancel |
|                                                      |           |        |
|                                                      |           |        |

Gambar 3.3.6. 10 Konfigurasi Range Ip

Menentukan DHCP Client akan melakukan rquest DNS ke server

mana.

| DHCP Setup    |               |                  |
|---------------|---------------|------------------|
| Select DNS se | ervers        |                  |
| DNS Servers:  | 118.98.44.100 | <b></b>          |
|               | 118.98.44.10  | \$               |
|               |               |                  |
|               |               | Back Next Cancel |
|               |               |                  |

Gambar 3.3.6. 11 Konfigurasi DNS Server

Tentukan lease-Time.

| DHCP Setup           |                  |
|----------------------|------------------|
| Select lease time    |                  |
| Lease Time: 00:10:00 |                  |
|                      |                  |
|                      |                  |
|                      | Back Next Cancel |
|                      |                  |

Gambar 3.3.6. 12 Konfigurasi lease- Time

Setelah mengeklik next, DHCP telah selesai.

| DHCP Setup                       |  |
|----------------------------------|--|
| Setup has completed successfully |  |
| OK                               |  |

Gambar 3.3.6. 13 Konfigurasi selesai

Konfigurasi DNS dengan klik menu IP DNS, sesuaikan dengan alokasi dari provider atau diisi open DNS 8.8.8.8 lalu beri tanda centang pada *Allow Remote Requests* (di gunakan untuk mengaktifkan mikrotik sebagai router dan DNS server sederhana).

| 255 IP        | RP          |                                    |              |
|---------------|-------------|------------------------------------|--------------|
| 🖉 MPLS 🛛 🗅    | Accounting  | ļs                                 | 6 <u>⊐</u> × |
| 💐 Routing 🛛 🗅 | Addresses   | <b>2</b> Servers: 8.8.8.8 <b>♦</b> | OK           |
| 🎲 System 🛛 🗅  | Cloud       | 3 8844                             |              |
| 🙊 Queues      | DHCP Client |                                    | Cancel       |
| 📄 Files       | DHCP Relay  | Dynamic Servers: 118.98.44.100     | Apply        |
| Log           | DHCP Server | 118.98.44.10                       | Stop 2       |
| 🧟 RADIUS 🛛 🙎  | DNS         |                                    | State        |
| V Tools       | Figure 0    | Allow Remote Requests              | Cache        |

Gambar 3.3.6. 14 Konfigurasi Ip DNS

Konfigurasi ip firewall di gunakan untuk mengontrol arus paket data. Klik IP-Firewall lalu Pilih NAT klik tanda "+" pilih tab general lalu pada mode *chain* pilih *srcnat*, kemudian pada bagian out interface pilih ether 1 isp. Lalu klik Apply dan ok.

| ିଅଞ୍ଚି Mesh     | -           | Firewall   |         | 3             |               |                 |               |                    |
|-----------------|-------------|------------|---------|---------------|---------------|-----------------|---------------|--------------------|
| 255 P           | ARP         | Filter R   | ules N/ | AT Mangle Rav | Service Ports | Connections     | Address Lists | Laver7 Protocols   |
| 🖉 MPLS 🛛 🗅      | Accounting  |            |         | New NAT Rule  |               |                 |               | 8 🗆                |
| 💐 Routing 🛛 🗅   | Addresses   | <u>Ľ</u> 4 |         | Connert       |               |                 |               |                    |
| 🎲 System        | Cloud       | #          | Action  | General Advan | ed Extra Act  | tion Statistics |               | OK                 |
| 🙊 Queues        | DHCP Client |            | an jur  | Chain:        | srcnat        |                 | ₹ 1           | Cancel             |
| Files           | DHCP Relay  | 2 D        | ≓∥ re   | Src. Address  |               |                 | <b>_</b>      | Apply              |
| Log             | DHCP Server | 3 D        | ≓∥ re   | Det Address   |               |                 | <u> </u>      | Арріу              |
| A RADIUS        | DNS         | 4 D        | ≓∥ re   | Dst. Address. |               |                 |               | Disable            |
| 💥 Tools 🛛 🏠     | Firewall    | 6 D        | a jur   | Protocol      |               |                 |               | Comment            |
| New Terminal    | Hotspot     | 7 D        | 🙉 jur   | Sro Dort      |               |                 |               |                    |
| Make Supout rif | IPsec       | 8 D        | ≓∥ re   | SIC. POIL     |               |                 |               | Сору               |
| New WinBox      | Kid Control | 90         |         | Dst. Port     |               |                 | -             | Remove             |
| Exit            | Neighborg   | 11 D       | a jur   | Any. Port     |               |                 | -             | Reset Counters     |
| E. LAR          | Deckies     | 12 D       | ≓∥ re   | In Interface  | ether1 ISP    |                 | T .           | rieser counters    |
|                 | Раскілд     | 13 D       | i 🔊 jur | 6             |               |                 |               | Reset All Counters |

Gambar 3.3.6. 15 Konfigurasi Ip Firewall

Selanjutnya klik tab Action dan rubah menjadi masquerade klik apply lalu ok.

| New NAT Rule                             |        |
|------------------------------------------|--------|
| General Advanced Extra Action Statistics | ОК     |
| Action: masquerade                       | Cancel |
| Log                                      | Apply  |
|                                          |        |

Gambar 3.3.6. 16 Konfigurasi NAT Rule

Untuk mengetahui apakah internet sudah terhubung, penulis mengetes dengan cek ping pada new terminal. contoh : ping google.com.

| Terminal <1>     |                 |            |              |            |            | [   |   |
|------------------|-----------------|------------|--------------|------------|------------|-----|---|
| MMM MMMM MMM     | III KKK KKK     | RRRRRR     | 000000       | TTT        | III KKK    | KKK | + |
| MMM MM MMM       | III KKKKK       | RRR RRR    | 000 000      | TTT        | III KKKK   | к   |   |
| MMM MMM          | III KKK KKK     | RRRRRR     | 000 000      | TTT        | III KKK I  | KKK |   |
| MMM MMM          | III KKK KKK     | RRR RRR    | 000000       | TTT        | III KKK    | KKK |   |
|                  |                 |            |              |            |            |     |   |
| MikroTik Route   | erOS 6.45.9 (c) | 1999-2020  | http         | ://www.mik | rotik.com/ |     |   |
|                  |                 |            |              |            |            |     |   |
| [?]              | Gives the list  | of availa  | ble command  | 3          |            |     |   |
| command [?]      | Gives help on   | the comman | d and list   | of argumer | its        |     |   |
|                  |                 |            |              |            |            |     |   |
| [Tab]            | Completes the   | command/wo | rd. If the   | input is a | mbiguous,  |     |   |
|                  | a second [Tab]  | gives pos  | sible option | ns         |            |     |   |
|                  |                 |            |              |            |            |     |   |
| /                | Move up to bas  | e level    |              |            |            |     |   |
| ••               | Move up one le  | vel        |              |            |            |     |   |
| /command         | Use command at  | the base   | level        |            |            |     |   |
| [admin@AL KAUTS] | AR] > ping goog | le.com     |              |            |            |     |   |
| SEQ HOST         |                 |            | SIZE         | TTL TIME   | STATUS     |     |   |
| 0 142.251.10     | 0.138           |            | 56           | 55 26ms    |            |     |   |
| 1 142.251.10     | 0.138           |            | 56           | 55 26ms    |            |     |   |
| 2 142.251.10     | 0.138           |            | 56           | 55 26ms    |            |     |   |
| 3 142.251.10     | 0.138           |            | 56           | 55 26ms    |            |     |   |
| 4 142.251.10     | 0.138           |            | 56           | 55 26ms    |            |     |   |
|                  |                 |            |              |            |            |     | + |

Gambar 3.3.6. 17 New Terminal

Konfigurasi wireless digunakan untuk memancarkan sinyal wifi dari mikrotik. langkah pertama ialah Dengan cara pilih menu wireless klik tab *security profiles*, lalu berikan mode none. Agar tidak perlu memberikan *Password*. Setelah itu *Apply* dan Ok.

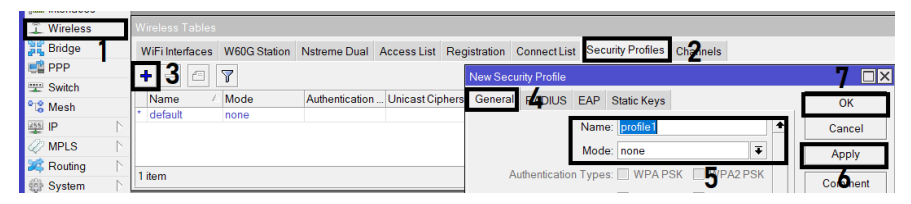

Gambar 3.3.6. 18 Konfigurasi Wireless

Selanjutnya kembali ke wifi *Interfaces*. Untuk merubah nama Wln1 yaitu dengan cara klik 2x pada bagian wln1, lalu akan muncul pengaturan pada wifi interface. Pilih wireless kemudian rubah mode menjadi *ap bridge* fungsinya untuk memancarkan sinyal wiffi. Lalu isikan SSID dengan nama Ruang KS sesuai kebutuhan. Lalu klik apply dan ok.

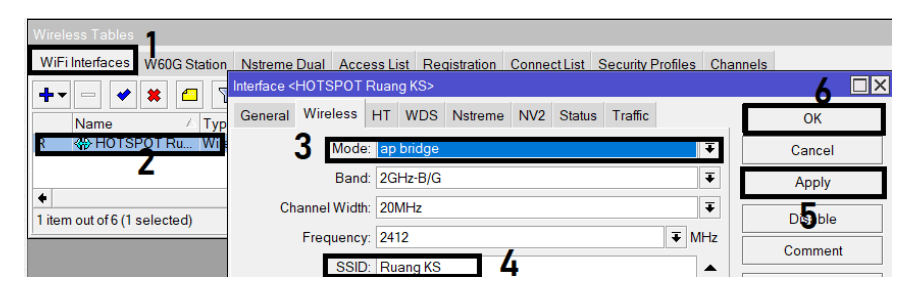

Gambar 3.3.6. 19 Konfigurasi Interfaces Hotspot

Lalu enablekan Hotspot Ruang KS jika posisinya mati atau disable. Dengan cara klik pada bagian Hotspot Ruang KS 1 kali, lalu klik centang biru. Maka tampilannya akan seperti ini.

| Wireless T  | ables      |            |             |            |       |            |              |
|-------------|------------|------------|-------------|------------|-------|------------|--------------|
| WiFi Interf | aces W60G  | Station Ns | streme Dual | Access Lis | st Re | gistration | Connect List |
| +           | *          | - 7        | CAP WP      | S Client   | Setup | Repeater   | Scanner      |
| Nam         | ne         | △ Type     |             | Actual N   | ΛTU   | Tx         | F            |
| R 🚸 H       | IOTSPOT Ru | Wireless   | (Atheros AR | 9          | 1500  |            | 1086.7 kbps  |
|             |            |            |             |            |       |            |              |

Gambar 3.3.6. 20 Wifi Interfaces

Agar tampilan halaman login *Captive Portal* menarik, maka penulis merubah design tampilan page login *Captive Portal* SMK Pesantren Al-Kautsar Purwoketo dengan memberikan logo sekolah, logo identitas kampus penulis, dan beberapa informasi terkait sekolah.

| Bridge                                                                                                    | File List                  |                     |           |                      |        |         |
|----------------------------------------------------------------------------------------------------|----------------------------|---------------------|-----------|----------------------|--------|---------|
| E PPP                                                                                                    | The States Dealers         | and the second      |           |                      | 1      | Photo I |
| "" Switch                                                                                                    | TE C Dackup Hest           | ore Optoad.         |           |                      |        |         |
| 9 2 Mesh                                                                                                    | File Name /                | Type                | Size      | Creation Time        |        | -       |
| and the state of the state of t | botspot                    | directory           |           | Feb/21/2022 10:14:21 |        | +       |
|                                                                                                    | C hotspot/LoginM           | directory           |           | Jul/28/2022 02:27:28 |        |         |
| WPLS 1                                                                                                    | hotspot/LoginM/alogin.html | html file           | 15.3 KiB  | Jul/28/2022 02:27:28 |        |         |
| 2 Routing                                                                                                    | iii hotspot/LoginM/css     | directory           |           | Jul/28/2022 02:27:28 |        |         |
| (i) Carlos II                                                                                                    | hotspot/LoginM/css/bootst  | .css file           | 141.5 KiB | Jul/28/2022 02:27:29 |        |         |
| tor system 1                                                                                                    | hotspot/LoginM/css/colors  | directory           |           | Jul/28/2022 02:27:28 |        |         |
| Queues                                                                                                    | hotspot/LoginM/css/col     | .css file           | 339 B     | Jul/28/2022 02:27:29 |        |         |
| Fies                                                                                                    | hotspot/LoginM/css/custo   | .css file           | 262 B     | Jul/28/2022 02:27:29 |        |         |
|                                                                                                    | hotspot/LoginM/css/respo   | .css file           | 5.8 KiB   | Jul/28/2022 02:27:29 |        |         |
| Log                                                                                                    | hotspot/LoginM/css/style.c | .css file           | 26.9 KiB  | Jul/28/2022 02:27:29 |        |         |
| RADIUS                                                                                                    | hotspotLoginM/errors.txt   | .bd file            | 3662 B    | Jul/28/2022 02:27:29 |        |         |
| Tools h                                                                                                    | hotspot/LoginM/favicon.png | .png file           | 1853 B    | Jul/28/2022 02:27:29 |        |         |
|                                                                                                    | hotspot/LoginM/gerakanopen | .uri filo           | 194 B     | Jul/28/2022 02:27:29 |        |         |
| New Terminal                                                                                                    | hotspot/LoginM/img         | directory           |           | Jul/28/2022 02:27:28 |        |         |
| Amake Supout rif                                                                                                    | hotspot/LoginM/img/ALKA    | .png file           | 173.7 KiB | Jul/28/2022 02:27:30 |        |         |
| New WinBox                                                                                                    | hotspot/LoginM/img/Logo    | png file            | 59.1 KiB  | Jul/28/2022 02:27:34 |        |         |
|                                                                                                    | hotspot/LoginM/img/gerak_  | url file            | 194 B     | Jul/28/2022 02:27:30 |        |         |
| Exit                                                                                                    | hotspot/LoginM/img/icons   | directory           |           | Jul/28/2022 02:27:28 |        |         |
|                                                                                                    | hotspot/LoginM/img/ico     | svgfile             | 2157 B    | Jul/28/2022 02:27:30 |        |         |
| Windows                                                                                                    | hotspotLoginM/img/ico      | svgfile             | 1775 B    | Jul/28/2022 02:27:30 |        |         |
| and the second second s | hotspot/LoginM/img/ico     | svgfile             | 303 B     | Jul/28/2022 02:27:31 |        |         |
|                                                                                                    | hotspot/LoginMimg/ico      | svgfile             | 4.9 KiB   | Jul/28/2022 02:27:31 |        |         |
|                                                                                                    | hotspot/LoginM/img/ico     | svgfile             | 2115 B    | Jul/28/2022 02:27:31 |        |         |
|                                                                                                    | hotspotLoginM/img/co       | svgfile             | 2669 B    | Jul/28/2022 02:27:31 |        |         |
|                                                                                                    | Pi hotspott oginMima/ico   | synfile             | 81.KiB    | Jul/28/2022 02:27:31 |        | ٠       |
|                                                                                                    | 131 items                  | 14.5 MiB of 16.0 Mi | B used    | 9                    | % free |         |

Gambar 3.3.6. 21 Konfigurasi Captive Portal

## 3.3.7. Konfigurasi Simpel Queue

Setelah konfigurasi hotspot berhasil maka langkah selanjutnya ialah membuat user Profiles dengan cara klik ip Hotspot, lalu klik tab user profile, pilih general lalu isikan nama, Shared Users dan rate limitnya.

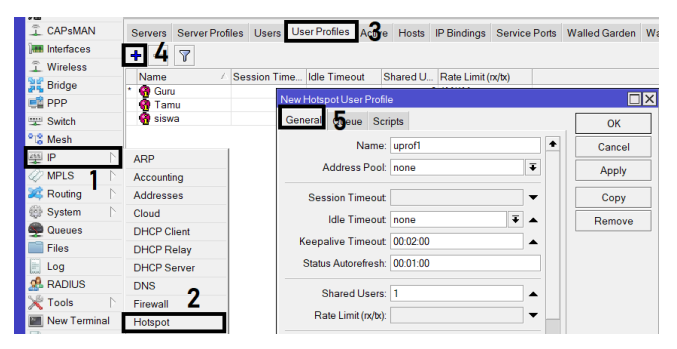

Gambar 3. 3. 7 Ikonfigurasi Ip Hotspot

Management *Bandwidth* Berfungsi untuk mengatur *Bandwidth* pada setiapa user jaringan hotspot SMK Pesantren Al-Kautsar Purwokerto supaya pengguna mendapatkan *Bandwidth* dengan rata.

|        |      |         | 110313 | IP Bindings  | Service Ports | Walled Garden      | Walled |
|--------|------|---------|--------|--------------|---------------|--------------------|--------|
| + -    | 7    |         |        |              |               |                    |        |
| Name   | Δ.   | Session | Time   | Idle Timeout | Shared U      | Rate Limit (rx/tx) |        |
| 😗 Guru | I    |         |        | non          | e 2           | 1M/1M              |        |
| 🔗 Kary | awan |         |        | non          | e 2           | 1M/1M              |        |
| 🔗 sisw | а    |         |        | non          | e 1           | 1M/1M              |        |

Gambar 3. 3. 7 2 User Profiles

daftar user yang terdaftar pada jaringan Hotspot SMK Pesantren Al-Kautsar Purwokerto.

| hboard  | d            |         |                |           |        |       |         |    |             |               |               |   |
|---------|--------------|---------|----------------|-----------|--------|-------|---------|----|-------------|---------------|---------------|---|
| Session | : 2C:C8:1B:  | 14:B3:  | 51             |           |        |       |         |    |             |               |               |   |
| otspot  |              |         |                |           |        |       |         |    |             |               |               |   |
| Servers | Server Pr    | ofiles  | Users          | User Pro  | ofiles | Activ | e Host  | s  | IP Bindings | Service Ports | Walled Garden | W |
|         | * *          | 6       | 7              | 0 Reset ( | Counte | ers   | 00 Rese | tΑ | II Counters |               |               |   |
| Serv    | er /         | Nam     | e              |           | Add    | ress  |         | м  | AC Address  | Profile       | Untime        | Т |
|         | tors and lim | its for | e<br>trial uso | re        | ridd   |       |         |    | 1071001000  | 110110        | opuno         |   |
|         | noro ana m   |         | andr abo       |           |        |       |         |    |             |               | 00.00-0       | 0 |
| - ŏa    | all          | admi    | n              |           |        |       |         |    |             | Guru          | 00:33:4       | 7 |
| - Ö a   | <br>11       | Wak     | im             |           |        |       |         |    |             | Tamu          | 02:25:1       | 6 |
| i 🧛 a   | all          | Zuhn    | ul.            |           |        |       |         |    |             | Tamu          | 01:29:0       | 0 |
|         | all          | Iksar   | 1              |           |        |       |         |    |             | Guru          | 07:53:4       | 0 |
| Ö a     | all          | Yunu    | s              |           |        |       |         |    |             | Guru          | 04:52:0       | 3 |
| e a     | all          | Nurle   | la             |           |        |       |         |    |             | Guru          | 00:00:0       | 0 |
| 🛛 🧑 a   | all          | Matla   | 3              |           |        |       |         |    |             | Guru          | 09:58:2       | 5 |
| 🧑 a     | all          | Naili   | 5              |           |        |       |         |    |             | Guru          | 02:13:4       | 2 |
| 🧑 a     | all          | Bayu    |                |           |        |       |         |    |             | Guru          | 00:17:5       | 5 |
| 🔄 🧑 a   | all          | Hani    |                |           |        |       |         |    |             | Guru          | 00:00:0       | 0 |
| 🧑 a     | all          | Wart    | im             |           |        |       |         |    |             | Guru          | 00:03:4       | 1 |
| 🛛 🇑 a   | all          | Edi     |                |           |        |       |         |    |             | Guru          | 0:00:0        | 0 |
| 💮 🗑 a   | all          | Wilha   | an             |           |        |       |         |    |             | Guru          | 00:00:0       | 0 |
| 💮 🗑 a   | all          | Siti    |                |           |        |       |         |    |             | Guru          | 0:00:00       | 0 |
| 💮 🗑 a   | all          | Aji     |                |           |        |       |         |    |             | Guru          | 00:00:0       | 0 |
| 🛛 🗑 a   | all          | Soet    | oekti          |           |        |       |         |    |             | Guru          | 0:00:00       | 0 |
| 🛛 🇑 a   | all          | Yudi    |                |           |        |       |         |    |             | Tamu          | 00:00:0       | 0 |
| 🛛 🌏 a   | all          | Nur     |                |           |        |       |         |    |             | Tamu          | 0:00:00       | 0 |
| 🛛 🇑 a   | all          | Alka    | utsar220       | 3         |        |       |         |    |             | Guru          | 0:00:00       | 0 |
| 🛛 🚷 a   | all          | Meik    | e              |           |        |       |         |    |             | siswa         | 0:00:00       | 0 |
| 🚽 🗑 a   | all          | Lathi   | fah            |           |        |       |         |    |             | siswa         | 0:00:00       | 0 |
| 🛛 🌏 a   | all          | Panji   |                |           |        |       |         |    |             | siswa         | 00:00:0       | 0 |
| 🛛 👩 a   | all          | Lukm    | nan            |           |        |       |         |    |             | siswa         | 0:00:00       | 0 |
| 🛛 🚷 a   | all          | Dela    |                |           |        |       |         |    |             | siswa         | 00:00:0       | 0 |
| 🛛 🌏 a   | all          | Rest    | u              |           |        |       |         |    |             | siswa         | 0:00:00       | 0 |
| 🛛 🚷 a   | all          | Ram     | dhan           |           |        |       |         |    |             | siswa         | 00:00:0       | 0 |
| 🛛 🌏 a   | all          | Nazr    | il             |           |        |       |         |    |             | siswa         | 00:06:0       | 5 |
| 🛛 🚷 a   | all          | Yanu    | ar             |           |        |       |         |    |             | siswa         | 00:00:0       | 0 |
| 🕜 a     | all          | Raih    | an             |           |        |       |         |    |             | siswa         | 0:00:00       | 0 |

Gambar 3. 3. 7 3 User Hotspot

Berikut adalah pengguna yang sudah terhubung ke jaringan dan sudah otomatis terlimit pada *Simpel Queue*.

| admin@2C:C8:1B:1 | 14:B3:51 (AL KAUTSAR) - WinBox (64bit) v6.45.9 | on hAP lite (smips)        |                  |                    |              |                      |  |  |
|------------------|------------------------------------------------|----------------------------|------------------|--------------------|--------------|----------------------|--|--|
| ession Settings  | Dashboard                                      |                            |                  |                    |              |                      |  |  |
| ) 🕑 Safe Mode    | Session: 2C:C8:1B:14:B3:51                     | Session: 2C:C8:1B:14:B3:51 |                  |                    |              |                      |  |  |
| Jar Quick Set    | Queue List                                     |                            |                  |                    |              |                      |  |  |
| CAPsMAN          | Simple Queues Interface Queues Queue Tree      | Queue Types                |                  |                    |              |                      |  |  |
| Wireless         | 🔶 🖃 🖉 🛛 🖓 🛛 🛛 🖓                                | ers 00 Reset All Counters  |                  |                    |              |                      |  |  |
| Ster Dist        | # Name                                         | ∠ Target                   | Upload Max Limit | Download Max Limit | Packet Marks | Total Max Limit (bit |  |  |
| Bridge           | 1 D 🔮 <hotspot-matla></hotspot-matla>          | 192.168.50.250             | 1M               | 1M                 |              |                      |  |  |
| E PPP            | 0 D 🚍 <hotspot-nazril></hotspot-nazril>        | 192.168.50.252             | 1M               | 1M                 |              |                      |  |  |
| 🛫 Switch         | 2 D 🚊 hs- <hotspot ks="" ruang=""></hotspot>   | HOTSPOT Ruang KS           | unlimited        | unlimited          |              |                      |  |  |
| °13 Mesh         |                                                |                            |                  |                    |              |                      |  |  |
| ፼ IP ►           |                                                |                            |                  |                    |              |                      |  |  |
| 🖉 MPLS 🛛 🗅       |                                                |                            |                  |                    |              |                      |  |  |
| 💐 Routing 💦 🖹    |                                                |                            |                  |                    |              |                      |  |  |
| 🎲 System 🛛 🗅     |                                                |                            |                  |                    |              |                      |  |  |
| 🖤 Queues         |                                                |                            |                  |                    |              |                      |  |  |

Gambar 3. 3. 7 4 Simpel Queue

## 3.3.8. Pengujian Captive Portal Dan Simpel Queue

Setelah konfigurasi selesai tahap selanjutnya ialah melakukan pengujian terhadap *Captive Portal* dan *Simpel Queue*. Berikut adalah pengujian *Captive Portal*:

| NO | Fitur      | Action     | Deskripsi  | Hasil yang  | outp         | ut   |
|----|------------|------------|------------|-------------|--------------|------|
| •  |            |            |            | diinginkan  | berhasi      | Tida |
|    |            |            |            |             | 1            | k    |
| 1. | Menampilka | Connect ke | Website    | Website     |              |      |
|    | n halaman  | wiffi      | menampilka | menampilka  |              |      |
|    | awal       |            | n halaman  | n halaman   |              |      |
|    |            |            | home       | Captive     |              |      |
|    |            |            | Captive    | Portal      |              |      |
|    |            |            | Portal     | dengan baik |              |      |
| 2. | Home       | Mengeklik  | Menu home  | Menu home   | $\checkmark$ |      |
|    |            | menu Home  | menampilka | berhasil    |              |      |
|    |            |            | n login    | menampilka  |              |      |
|    |            |            | hotspot.   | n login     |              |      |
|    |            |            | Usser dan  | hotspot     |              |      |
|    |            |            | Password   |             |              |      |
|    |            | Masukan    | username   | User        |              |      |
|    |            | Username   | dan        | berhasil    |              |      |
|    |            | dan        | Password   |             |              |      |

| Password yang telah login ke     |              |  |
|----------------------------------|--------------|--|
| yang benar terdaftar jaringan    |              |  |
| Masukan Memasukka User gagal     | $\checkmark$ |  |
| Username n username login ke     |              |  |
| salah, yang salah, jaringan      |              |  |
| masukan dan                      |              |  |
| Password Password                |              |  |
| benar yang benar.                |              |  |
| User tidak                       |              |  |
| terdaftar                        |              |  |
| Masukkan Memasukka User gagal    |              |  |
| Username n Username login ke     |              |  |
| benar, yang benar, jaringan      |              |  |
| Password Password                |              |  |
| salah yang                       |              |  |
| salah.user                       |              |  |
| tidak dapat                      |              |  |
| login                            |              |  |
| Username Memasukka User gagal    |              |  |
| dikosongka n username login ke   |              |  |
| n, Password kososng dan jaringan |              |  |
| di Password                      |              |  |
| kosongkan kosong.                |              |  |
| User tidak                       |              |  |
| dapat login                      |              |  |
| Masukkan Memasukka User gagal    |              |  |
| Username n username login ke     |              |  |
| salah, salah, jaringan           |              |  |
| Password Password                |              |  |
| salah salah. User                |              |  |

|    |        |           | tidak dapat  |               |              |  |
|----|--------|-----------|--------------|---------------|--------------|--|
|    |        |           | login        |               |              |  |
| 3. | Status | Mengeklik | Menu status  | User dapat    | $\checkmark$ |  |
|    |        | menu      | digunakan    | melihat       |              |  |
|    |        |           | untuk        | berapa        |              |  |
|    |        |           | melihat      | presentase    |              |  |
|    |        |           | status       | penggunaan    |              |  |
|    |        |           | penggunaan   | internet      |              |  |
|    |        |           | internet     |               |              |  |
| 4. | Logout | Mengeklik | Menu         | User dapat    | $\checkmark$ |  |
|    |        | menu      | logout       | disconect     |              |  |
|    |        |           | digunakan    | dari internet |              |  |
|    |        |           | untuk keluar |               |              |  |
|    |        |           | dari sistem  |               |              |  |

Tabel 3. 3. 8 1 Pengujian Captive Portal

# Berikut merupakan pengujian Simpel Queue

| No. | Pengujian Simpel Queue          | hasil                 |
|-----|---------------------------------|-----------------------|
| 1.  | Ketika Simpel Queue di aktifkan | Tidak ada pembatasan  |
|     |                                 | Bandwidth             |
| 2.  | Ketika Simpel Queue di matikan  | Pengguna akan         |
|     |                                 | mendapatkan Bandwidth |
|     |                                 | 1Mb                   |

Tabel 3. 3. 8 2 Pengujian Simpel Queue